Advanced Full Text Search - TIBU7342 - High Pressure Turbocharger Troubleshooting G... Page 1 of 7

| <b>CATERPILLAR</b> * | Service Information System | Shutdown SIS      |
|----------------------|----------------------------|-------------------|
| Previous Screen      | SB-10054116-6192           |                   |
|                      |                            | Welcome: chrismk2 |
| < Product: NO EQUIPM | ENT SELECTED               |                   |
| Model: NO EQUIPME    | NT SELECTED                |                   |
| Configuration: NO EQ | UIPMENT SELECTED           |                   |

Technical Information BulletinHigh Pressure Turbocharger Troubleshooting Guide for CT660 On Highway Truck{7000}Media Number -TIBU7342-01Publication Date -21/02/2014Caterpillar: Confidential Yellow

i05719774

## High Pressure Turbocharger Troubleshooting Guide for CT660 On Highway Truck{7000}

**SMCS -** 7000

On Highway Truck: CT660 (S/N: TGA1-UP; TGD1-UP; TEJ105-UP; TRK1-UP; TKL1-UP; TEP1-UP; TJS1-UP; TGT107-UP; TSW1-UP; TSY1-UP; TGZ1-UP)

## Introduction

The problem below has been identified. Use the solution that is identified below.

# Problem

High-pressure turbo failures on the CT660 On-Highway Trucks.

## **Solution**

Follow high-pressure turbocharger troubleshooting guide. The troubleshooting guide is effective with the following machines:

Table 1

Effectivity

https://sis.cat.com/sisweb/sisweb/techdoc/techdoc\_print\_page.jsp?returnurl=/sisweb/sisweb/... 3/5/2014

| Model | Affected Machines                                                    |
|-------|----------------------------------------------------------------------|
|       | S/N:TEJ105-UP                                                        |
|       | S/N:TEP1-177,181-205,207,209-220,223-UP                              |
|       | S/N:TGA1-88,90-194,196-198,200-219,221-233,249-UP                    |
|       | S/N:TGD1-3,5-9,117-UP                                                |
|       | S/N:TGT107-UP                                                        |
| CT660 | S/N:TGZ1-UP                                                          |
|       | S/N:TJS1-UP                                                          |
|       | S/N:TKL1-161,164-171,174-176,178-587,599-UP                          |
|       | S/N:TRK1-39,41-48,100-284,286-288,290-600,602-1237,1240-1520,1565-UP |
|       | S/N:TSW1-UP                                                          |
|       | S/N:TSY1-UP                                                          |

# **High Pressure Turbocharger Service Plan**

Follow the procedure below to troubleshoot high-pressure Turbocharger performance issues.

Obtain the following information before starting this procedure:

- VIN number
- Mileage
- Date
- Customer
- Tech Name
- Obtain documentation of pervious service performed
- Detailed description of the problem
- 1. Review Initial Examinations Table 2

#### Table 2

| Initial Examinations    |                                      |
|-------------------------|--------------------------------------|
| Check Or Test Procedure | Follow up Check Or Test<br>Procedure |

| Do fault codes exist?<br>SPN FMI                            | YES - Resolve fault codes      |
|-------------------------------------------------------------|--------------------------------|
| SPN                                                         | NO - Proceed to Step 2         |
| Any Visible Smale? White or Dleak?                          | YES - Proceed to Step 2        |
| Any visible shoke? white of black?                          | <b>NO -</b> Proceed to Step 2  |
| Any optimal flyid looks? (Oil or Coolant)                   | YES - Proceed to Step 2        |
| Any external fluid leaks? (Off of Coolant)                  | <b>NO</b> - Proceed to Step 2  |
| Estamal anging damaga?                                      | YES - Proceed to Step 2        |
|                                                             | <b>NO -</b> Proceed to Step 2  |
| La angina avarbanting?                                      | YES - Proceed to Step 2        |
| is engine overheating?                                      | <b>NO -</b> Proceed to Step 2  |
| La the engine langeling?                                    | YES - Proceed to Step 2        |
| Is the engine knocking?                                     | <b>NO</b> - Proceed to Step 2. |
| Have any parts been replaced to address these issues? Check | YES - Proceed to Step 2        |
| warranty history.                                           | <b>NO</b> - Proceed to Step 2  |

- 2. Check the Air Management System
  - Inspect for Boost leaks

Table 3

| Were any Boost leaks Detected?<br>Was any wet oil residue detected? | Yes Note any boost leaks before repairing.<br>Proceed to Step 3.                      |  |
|---------------------------------------------------------------------|---------------------------------------------------------------------------------------|--|
|                                                                     | No Inspect the inlet high-pressure charge air cooler<br>(HPCAC)<br>Proceed to Step 4. |  |

- 3. Remove the CAC pipe between the high-pressure turbocharger and high-pressure charge air cooler.
  - Inspect the high-pressure turbo outlet duct for wet oil residue.

| Table 4                           |                       |  |
|-----------------------------------|-----------------------|--|
| Was any wat ail rasidua dataatad? | Yes Proceed to Step 5 |  |
| was any wet on residue detected?  | No Proceed to Step 4  |  |

4. Reference DTC'S noted earlier

Table 5

| Was SPN 190 FMI 0 noted at the top of Inspection Seat | Yes Proceed to Step 6 |
|-------------------------------------------------------|-----------------------|
|                                                       | No Proceed to Step 8  |

5. Check the Calibration Scorecard on the service portal to ensure that the latest calibration is installed.

| Table 6                            |                       |  |
|------------------------------------|-----------------------|--|
| Is the ECM Calibration up to date? | Yes Proceed to Step 4 |  |
|                                    | No Proceed to Step 6  |  |

- 6. Inspect by opening the freeze frame data and check the ID 58071 max trip RPM logged for SPN 190 FMI 0.
  - Open DSN. Attach freeze frame data and engine parameters.
  - Refer to Service Magazine, SEPD1677
  - Do not use ID 57531 "Total Engine Maximum Speed"

Table 7

| Is the engine RPM between 2600-2999? | Yes Proceed to Step 9 |
|--------------------------------------|-----------------------|
|                                      | No Proceed to Step 10 |

7. Update engine ECM with the latest calibration level

Note: With the new calibration any residual oil will dry up.

- Go To Step 19.
- 8. Remove the turbo center section and inspect.
  - Is there excessive radial or axial end-play (Fin to housing contact.)
  - Is there any visual damage evident.

Table 8

| Are either of these conditions present? | Yes Proceed to Step 11 |
|-----------------------------------------|------------------------|
|                                         | No Proceed to Step 12  |

- 9. Replace
  - Remove and Drain CAC.

- Turbo center section.
- All six injectors.
- Close case File.
- Go to Step 19
- 10. For RPM 3000 or higher.
  - Remove oil pan.
  - Check for bent rods and damaged liners.

Table 9

|                              | Yes Proceed to Step 15 |  |
|------------------------------|------------------------|--|
| Is There any damage present? | No Proceed to Step 16  |  |

11. Inspect

| Table 10                                              |                        |
|-------------------------------------------------------|------------------------|
| Is there are all in the intelse on in the AFT anotom? | Yes Proceed to Step 14 |
| Is there any oil in the intake or in the AFI system?  | No Proceed to Step 13  |

- 12. Provide documents or information that supports replacement of the turbo with no damage evident.
  - Pictures
  - Data
  - Go to Step 13
- 13. Replace Turbo center section.
  - Go to Step 19
- 14. Inspect
  - If Turbine housing damaged is noted, open DSN, continue if not damaged.
  - If no damage is noted, replace Turbo Center Section (No approval required for center section only.)
  - Remove the CAC and allow it to drain, then reinstall
  - For the AFT system, open a Tech Service case file and provide pictures of the contamination

Advanced Full Text Search - TIBU7342 - High Pressure Turbocharger Troubleshooting G... Page 6 of 7

- Perform any additional directives as instructed by Tech Services.
- Go to Step 19
- 15. Perform
  - Attach pictures of the damage to the case file
  - Repair as directed in case file
  - Go to Step 19
- 16. Review

#### Table 11

| What was the ID 58071 Max Trip RPM recorded? | <b>3000 - 3599</b> Proceed to Step 17 |
|----------------------------------------------|---------------------------------------|
|                                              | <b>3600</b> + Proceed to Step 18      |

### 17. Replace

- Remove and drain CAC.
- Turbo Center Section.
- All six Injectors.
- Reset trip report and freeze frame.
- Go to Step 19.

### 18. Replace

- Remove and drain CAC.
- Turbo Center Section.
- All six Injectors.
- Water Pump
- Reset trip report and freeze frame.
- Go to Step 19.
- 19. End of Repair
  - Release Vehicle

Copyright 1993 - 2014 Caterpillar Inc. All Rights Reserved. Private Network For SIS Licensees. Wed Mar 5 16:55:00 CST 2014 chrismk2